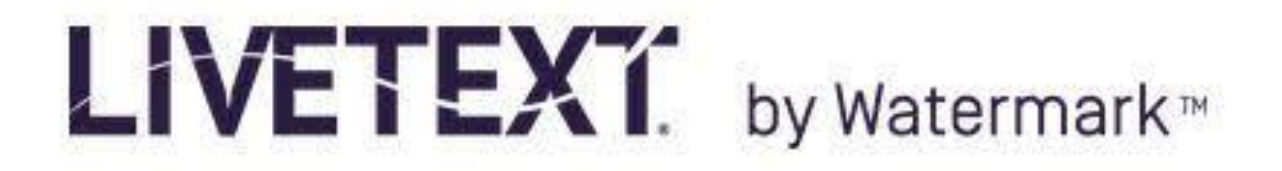

## Instructors Can Upload a Digital File on Behalf of a Student

If a student has provided an instructor with a digital file in fulfillment of an assignment, but has not logged on to LiveText and submitted the digital file through the student's LiveText account, the instructor might want to upload the file on behalf of the student to allow assessment of the assignment. To do so...

- 1. Log in to you Instructor account at <u>www.livetext.com</u>
- 2. In the dashboard window select the Courses tab.

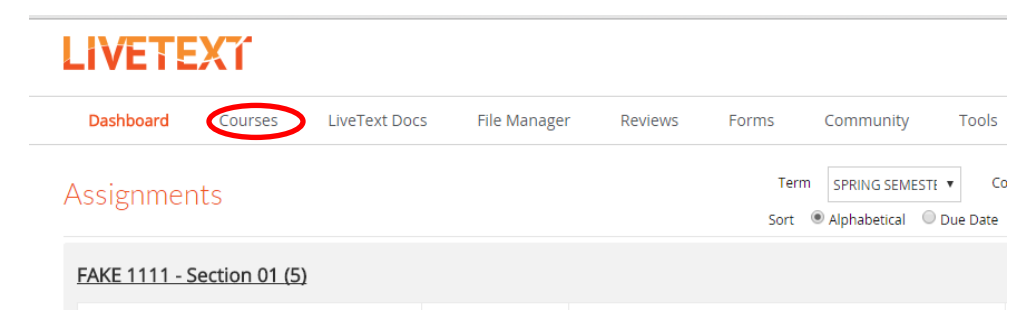

3. In the Term drop-down menu, select the current term.

| LIVETEXT                                            |                          | Welcome, Steve Lochmann   Student View | Faculty View Logout My Account Help |
|-----------------------------------------------------|--------------------------|----------------------------------------|-------------------------------------|
| Dashboard Courses LiveText D                        | ocs File Manager Reviews | Forms Community Tools                  |                                     |
| All Courses                                         |                          |                                        |                                     |
| Term All Current Terms  All Current Terms All Terms |                          |                                        | Q Search V                          |
| Te Fake Keycode Term                                | Course Code              | Course Name                            | Instructor                          |
| FALL SEMESTER 2015                                  | 1111 - Section 01        | Temp Class 01                          | Steve Lochmann                      |
| Fake Kevcode Term                                   | 2222 - Section 01        | Temp Class 02                          | Steve Lochmann                      |
| Fake Keycode Term                                   | 4444 - Section 01        | Temp Class 04                          | Steve Lochmann                      |
| с. и . т. A                                         | 4444 0 11 04             |                                        | o                                   |

- 4. Hover your cursor over the course in which you want to work and click the link.
- 5. In the Course Overview window, hover your cursor over the **Assignments** tab and click the link.

| iVE                        | TEXĩ                                                                                  |                                          |                 |                | Welcome, Steve | Lochmann   S | udent View | Faculty View | Logout | My Account | Help |
|----------------------------|---------------------------------------------------------------------------------------|------------------------------------------|-----------------|----------------|----------------|--------------|------------|--------------|--------|------------|------|
| Dashbo                     | ard Courses                                                                           | LiveText Docs                            | File Manager    | Reviews        | Forms          | Community    | Tools      |              |        |            |      |
| AQF                        | 1 Page > GAQF 5415 - 01<br>5415 - 01                                                  | > Ecology Of Fishes                      |                 |                |                |              |            |              |        |            |      |
| Verview<br>Court<br>+ Cres | Assignments Stude                                                                     | s Standards & Outco<br>verview<br>Delete | mes Announcem   | ents Discussio | ns             |              |            |              |        |            |      |
| _                          |                                                                                       |                                          |                 |                |                |              |            |              | _      |            | _    |
| -                          | Assignment                                                                            | Assigned                                 |                 |                |                |              |            |              |        | Rubric Re  | port |
| -                          | Assignment<br>SAFHS SLO #2:<br>AAC&U 2013<br>VALUE Rubric:<br>Information<br>Literacy | Assigned<br>January 1, 2016              | Due<br>May 6, 2 | 2016           | Progress       |              | 2          |              |        | Rubric Re  | port |

- 6. Assignments have progress bars associated with them. Progress bars are color coded. Red represents student that have not uploaded an assignment, yellow represents uploaded assignments awaiting assessment, and green represents assignments that have been assessed.
- 7. Click on the progress bar of the assignment in which you intend to upload digital files on behalf of the students.
- 8. Hover your cursor over the name of the student for whom you will be uploading a digital file, and click the link.
- 9. On the right side of the screen you will see an **Attach** button. Click the **Attach** button.

| test Submission                                        | Assessor: Lochmann, Stev         |
|--------------------------------------------------------|----------------------------------|
| audent Farris, Greyson 👻                               | Save Submit Assessment Cancel    |
| SBM SLO #1: AAC&U 2013 VALUE Rubric: Critical Thinking | Awaiting Submission              |
| Documents to be Assessed (0)                           | ^ Grade ^                        |
|                                                        |                                  |
|                                                        | Comment                          |
|                                                        |                                  |
|                                                        |                                  |
|                                                        | Attach                           |
|                                                        | Expand Rubrics                   |
|                                                        | - Critical Thinking VALUE Public |

10. A popup window will appear which allows an instructor to browse the instructor's computer. Click the **Upload** button, then the **Choose File** button.

| Attach Resources to Assignment                                | ж                 | ance |
|---------------------------------------------------------------|-------------------|------|
| File Manager     GUpload                                      |                   | ion  |
| <u>■ Doc3.docx</u> ×                                          |                   |      |
| Browce your computer to upload:<br>Choose File No file chosen |                   | ^    |
| Doc3.docx                                                     | Completed         | 1    |
| Up to 1 GB in size.                                           |                   |      |
|                                                               |                   | I    |
|                                                               |                   | 1    |
|                                                               |                   | I    |
|                                                               |                   | I    |
|                                                               | Attach Cancel     | I    |
|                                                               | ✓ Copy of: Rubric | d    |
|                                                               |                   |      |

11. Another popup window appears which will allow the instructor to find the student's digital file on the instructor's computer. The instructor will find the digital file on their computer and click the file to be uploaded. After the name of the file appears in the File name window, click the Open button.

|                           | ) • 2010 • 1805 1 |                                                                                                    | 2          |                    | ź                           |          |   |  |
|---------------------------|-------------------|----------------------------------------------------------------------------------------------------|------------|--------------------|-----------------------------|----------|---|--|
| Organize  Vew folder      |                   | i≡ <b>•</b>                                                                                                    |            |                    |                             |          |   |  |
| Downloads                 | *                 | Name                                                                                                    | Date mo    | Tools              |                             |          |   |  |
| Eccent Places             |                   | 1-20-2016_12-52-26 PM                                                                                                    | 1/20/201   | missions or drades |                             |          |   |  |
| Constraints               |                   | 1-21-2016_1-38-48 PM                                                                                                    | 1/21/201   |                    |                             |          |   |  |
| OneDrive                  |                   | 🕮 1-21-2016_4-03-33 PM                                                                                                    | 1/22/201   |                    |                             |          |   |  |
| 🔄 Libraries               |                   | 1-21-2016_8-23-37 AM                                                                                                    | 1/21/201   |                    |                             |          |   |  |
| Documents                 |                   | A 1-21-2016_10-55-42 AM                                                                                                    | 1/21/201   |                    | Assessor: Lochmann, Steve   |          |   |  |
| Music                     | -                 | 1-25-2016_1-43-52 PM                                                                                                    | 1/25/201   |                    | / BSESSOFT ESERTIAIN, Steve |          |   |  |
| Pictures                  | =                 | 1-25-2016_3-52-14 PM                                                                                                    | 1/26/201   |                    |                             |          |   |  |
| 😸 Videos                  |                   |                                                                                                    |            |                    | 1-25-2016_9-26-38 AM        | 1/25/201 | ^ |  |
| _                         |                   | 1-25-2016_11-40-20 AM                                                                                                    | 1/25/201   |                    | Submit Assessment Cancel    |          |   |  |
| 💻 Computer                |                   | All Lab 01 data                                                                                                    | 2/8/2016   |                    |                             |          |   |  |
| 🌉 OS (C:)                 |                   | Lab 1 Report_Hecke with sel comments                                                                                                    | 2/20/201   |                    | Awaiting Submission         |          |   |  |
| 😻 DVD Drive (D:) Audio CD |                   | Lab 1 Report_Hecke                                                                                                    | 2/18/201   |                    |                             |          |   |  |
| FISH_ECOL (L:)            |                   | Metabolic Response of Rainbow Trout_Greyson_Farris with sel.                                                                                                    | 2/20/201   |                    |                             |          |   |  |
|                           | -                 | minimized in the second second | 2/10/201 + |                    |                             |          |   |  |
| <u>A.</u>                 |                   |                                                                                                    |            |                    |                             |          |   |  |
| File name: Metabolic Res  | sponse of Rainbow | rout_Greyson_Farris.                                                                                                    | -          |                    |                             |          |   |  |

12. Once the upload is complete, click the Attach button to the bottom right of the Attach Resources to Assignment window.

| Attach Resources to Assignment                                                                          | ×             |
|----------------------------------------------------------------------------------------------------|---------------|
| File Manager                                                                                            |               |
| Browse your computer to upload:<br>Choose File No file chosen<br>Metabolic Response oGrevson Farrisdocx | Completed     |
| Up to 1 GB in size.                                                                                     |               |
|                                                                                                    | Attach Cancel |

13. Instructors will note that the digital file is now listed as an Attachment.

| LIVETEXT                                                                                         | Welcome, !                                                     | Steve Lochmann   <u>Student View</u>   Faculty | View Logout My Account Help                    |
|--------------------------------------------------------------------------------------------------|----------------------------------------------------------------|------------------------------------------------|------------------------------------------------|
| Dashboard Courses LiveText Docs File Man                                                         | nager Reviews Forms                                            | Community Tools                                |                                                |
| Courses Main Page > GAQF 5415 - 01 > GAQF 5415 - 01 Assignments > SBM SLO #1: AAC&U 2013 VALUE R | SBM SLO #1: AAC&U 2013 VALUE Rubric<br>ubric: Critical Thinkir | : Critical Thinking $>$ Submissions & Grades   |                                                |
| Latest Submission                                                                                |                                                                |                                                | Assessor: Lochmann, Steve                      |
| Student Farris, Greyson 👻                                                                        |                                                                | 🖹 Se                                           | ave Submit Assessment Cancel                   |
| SBM SLO #1: AAC&U 2013 VALUE Rubric: Critica<br>Documents to be Assessed (0)                     | l Thinking                                                     |                                                | Awaiting Submission                            |
|                                                                                                  |                                                                | Gra                                            | de                                             |
|                                                                                                  |                                                                | Con                                            | nment                                          |
|                                                                                                  |                                                                |                                                | ß                                              |
|                                                                                                  |                                                                | Atta                                           | achments                                       |
|                                                                                                  |                                                                | ا آ <u>ت</u> ا ا                               | Aetabolic Response of Rainbow Tr<br>*<br>tach  |
|                                                                                                  |                                                                | Ex                                             | pand Rubrics                                   |
|                                                                                                  |                                                                | • Cr<br>2013                                   | itical Thinking VALUE Rubric                   |
| javascript:void(0)                                                                               |                                                                |                                                | <u>4</u> <u>3</u> <u>2</u> <u>1</u> <u>N/A</u> |

14. An instructor opens the student's digital file, by clicking on the attachment. The download is displayed on the bottom of the browser window.

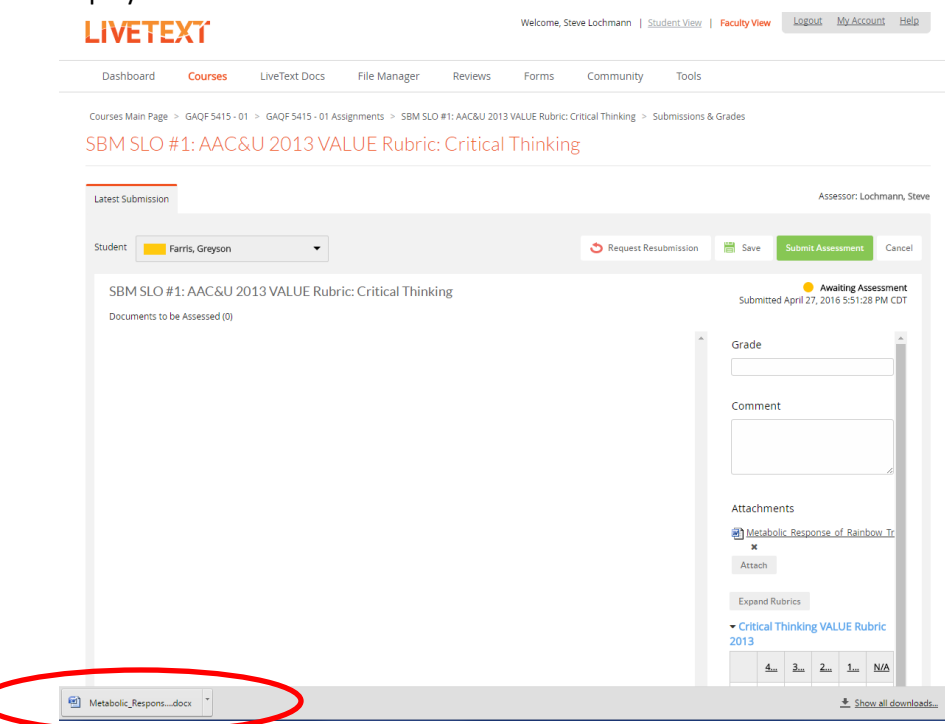

15. Double-clicking the digital file will open the document in a new window on the instructor's computer. An instructor can begin the rubric based assessment of the digital file by clicking on the Expand Rubrics button in the LiveText window of the browser.

| est Submission                                                                      |                        |                      |                  |                | Asses           | sor: Lo           | chman             |
|-------------------------------------------------------------------------------------|------------------------|----------------------|------------------|----------------|-----------------|-------------------|-------------------|
| dent Farris, Greyson 👻                                                              | S Request Resubmission | 🛗 Sav                | •                | Submit         | Asses           | sment             | Car               |
| SBM SLO #1: AAC&U 2013 VALUE Rubric: Critical Thinking Documents to be Assessed (0) |                        | Subr                 | nitted           | April 2        | Awai<br>7, 2016 | ting As<br>5:51:2 | sessme<br>3 PM CI |
|                                                                                     | *                      | Grad                 | e                |                |                 |                   |                   |
|                                                                                     |                        | Com                  | nent             |                |                 |                   | _                 |
|                                                                                     |                        |                      |                  |                |                 |                   | 6                 |
|                                                                                     |                        | Attac                | hmen<br>etabolio | ts<br>: Respi  | onse o          | f Rainb           | ow Tr             |
|                                                                                     |                        | Atta                 | ich              |                | _               |                   |                   |
|                                                                                     | <u> </u>               | Expa<br>Crit<br>2013 | ind Rut          | rics<br>IINKIN | g VALI          | JE Ru             | bric              |
|                                                                                     |                        |                      |                  |                |                 |                   |                   |
|                                                                                     |                        | 2010                 | <u>4</u>         | <u>3</u>       | <u>2</u>        | <u>1</u>          | <u>N/A</u>        |
|                                                                                     |                        | E<br>1               | <u>4</u>         | <u>3</u>       | <u>2</u>        | <u>1</u>          | <u>N/A</u>        |

16. With the digital file open in one window and the rubric open in another, the instructor can proceed with a rubric based assessment of a student learning outcome, using the digital file the instructor uploaded on behalf of the student.

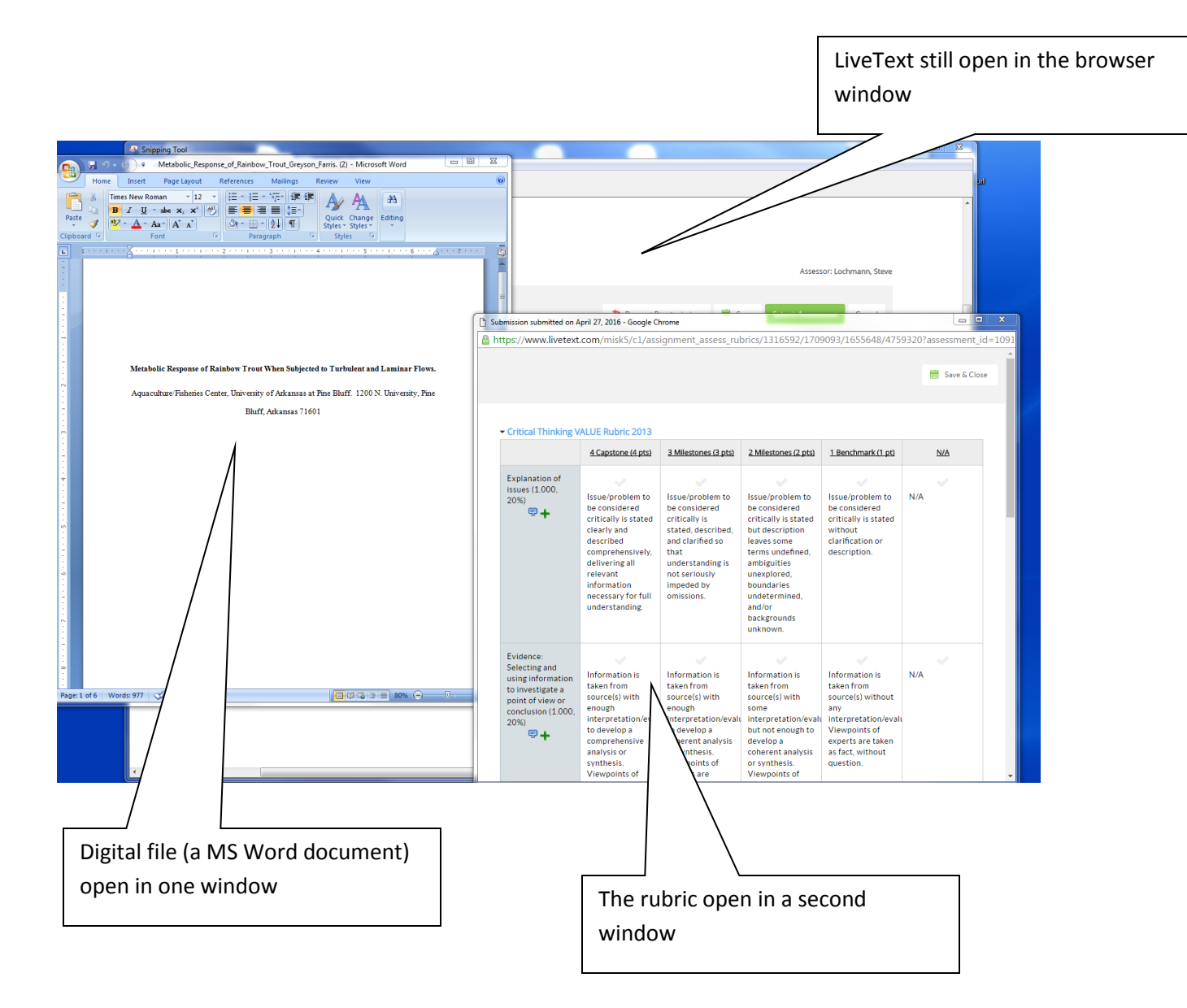